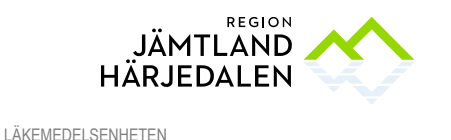

## Handbok Läkemedelslista och Utdelningsvy i COSMIC

## Inledning

Läkemedelsmodulen i COSMIC används vid ordination av läkemedel, förskrivning av recept och dokumentation av administrerade läkemedel. Vid ordination av läkemedel finns det ordinationsmallar som utgör förslag till en läkemedelsordination. Ordinationsmallarna kan förses med instruktioner inför administrering av läkemedlet.

En och samma läkemedelslista/utdelningsvy ses i hela regionen. Var därför särskilt observant när du gör ordinationsändringar och inte har patienten närvarande, ändringarna slår igenom direkt i läkemedelslistan/utdelningsvyn.

## För att hitta det du söker i denna handbok använd sökfunktionen.

Länkar till utökad information om rutiner finns i dokumentet.

Förstora gärna för att se bilderna. Om du skriver ut handboken ger pilarna en indikation om vart i vyn funktionerna finns.

OBS!

Denna handbok uppdateras fortlöpande, utgå alltid från originalet i centuri.

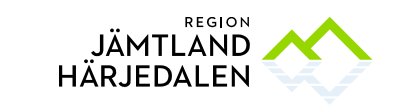

| Läkemedelslistan                |                                                                                                    |                                                                             |                                                                                                    |
|---------------------------------|----------------------------------------------------------------------------------------------------|-----------------------------------------------------------------------------|----------------------------------------------------------------------------------------------------|
| Meny                            | Läkemedelslistan nås via<br>Menyknappen. Välj Läkemedel-<br>Läkemedelslista.<br>Alt. Kortkommando Ctrl + L                                                                                                    | Listor-                                                                     | Image: Control of the second second secon                                                                                                    |
| Ikoner                          | För muspekaren över ikonen, vi tooltip visas information.                                                                                                    | a Ikc                                                                       | oner COSMIC Läkemedel<br>nturinr <u>36 472.</u>                                                                                                    |
| Kortkommandon                   | Alt + F4 Stänger ett aktivt<br>fönster<br>F5 Uppdaterar<br>F8 Öppnar/stänger<br>Genvägslisten<br>F10 Öppnar menyn                                                                                                    | F12 Öppnar<br>Ctrl + tab S<br>fönster<br>Ctrl + L Öpp<br>Läkemedelsl        | och stänger listfönstret.<br>Sätter fokus på nästa öppna<br>onar fönstret Läkemedel, fliken<br>ista                                                                                                    |
| Uppdatera lista                 | Listorna/fönstren kan behöva la<br>trycka <b>F5</b>                                                                                                    | ddas om. Ta                                                                 | för vana att                                                                                                    |
| Läkemedelslista                 | Classescal 12 M07/2-2282 Objectors LM SDK 1, Velocidare LM SDK 1     Commodiate United States (Comparison of Comparison of |                                                                             | 2 <sup>1</sup> / <sub>2</sub> 1 <sup>1</sup> / <sub>2</sub> tele teles teles 1 <sup>1</sup> / <sub>2</sub> 1 <sup>1</sup> / <sub>2</sub> teles teles 1 <sup>1</sup> / <sub>2</sub> 1 <sup>1</sup> / <sub>2</sub> teles teles 1 <sup>1</sup> / <sub>2</sub> 1 <sup>1</sup> / <sub>2</sub> |
|                                 | Slutenvården, dra eller klicka på<br>Håll muspekaren på överlappnir<br>Högerklicka på läkemedelsrader                                                                                                    | å tidsaxeln fö<br>ngar och ikon<br>n, olika val fir                         | r att ändra presentationen.<br>er, information via tooltip ges.<br>ins att använda.                                                                                                    |
| Ordinationsinformation          | Läkemedelslistan får nya rubrik<br>till eller avslutas. Rubrikerna Ak<br>utfällda när vyn öppnas. Övriga<br>Antal läkemedelsrader som finn                                                                                                    | er allteftersor<br><i>tuella, Vid be</i><br>rubriker öpp<br>s visas i rubri | m olika behandlingstyper läggs<br><i>hov</i> och <i>Pausade</i> visas alltid<br>nas med ett klick på raden.<br>iken.                                                                                                    |
|                                 | Listan kan sorteras och present<br>sätt, ATC-kods ordning är defau<br>I presentationsläge Stor visas f<br>ordinationen på läkemedelsrade                                                                                                    | eras på flera<br>Ilt.<br>er detaljer i<br>en.                               | Presentationslige:     2016       Life Mellan     Borr       Attuells Iskomeddebehandlingst     Bioprock Actavis       Source Actavis     1 tablett x 1b       Tablet     ① Mot hjatsvid       Beconcide Actavis     ① Mot hjatsvid                                                                                                    |
|                                 | För att se tidigare ordinationer,<br>läkemedelsraden, högerklicka,<br>ordinationsinformation, använd<br>längst upp i hörnen om fler ordi<br>finns.                                                                                                    | markera<br>välj <i>Visa</i><br>pilarna<br>nationer                          | OrdinationsInformation for: 19 M F                                                                                                    |
| Senaste<br>utdelningstillfälle. | Högerklicka på ett läkemedel i l<br>listan och välj <i>Gå till senaste ut</i>                                                                                                    | äkemedels-<br><i>delning</i> .                                              |                                                                                                    |
| Tidigare ordinationer           | Klicka på <i>Historisk lista.</i> Ange ti<br>att visa hur listan såg ut då.                                                                                                    | dpunkt för                                                                  | huming then 1+-10 10 these -                                                                                                    |

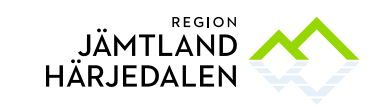

| Receptinformation | Alt. 1 Fliken <i>Receptöversikt</i> ger en samlad<br>bild av patientens läkemedelsbehandlingar.<br>Det går att filtrera i översikten, sortera i<br>kolumnerna genom att klicka på dem. Via<br>högerklick på rad eller val av knappfunktion<br>finns olika möjligheter att hantera recept.<br>Alt. 2 Markera läkemedelsraden,<br>högerklicka, välj <i>Visa receptinformation</i> . För<br>att se tidigare recept, använd pilarna längst<br>upp i hörnen. | Receptinformation for : 19 900714 2866 Utbildare LM SSK 3, Utbildare LM SSK 3                                                                                                    |
|-------------------|----------------------------------------------------------------------------------------------------|----------------------------------------------------------------------------------------------------|
|                   | Alt. 3 Håll muspekaren över receptikonen, via tooltip syns information.                                                                                                    | Det from recept på listerne etitobehandlingen. Tabat entit: 1     Bet exerate recept på listerne etitobehandlingen. Tabat entit: 1     Bet exerate recept var ekapet 2117-02 21 med giltghetstid tit titsta utbig 12 månader.     Bet forpasieringen: i tit til baletter, 4 otbig     Tratetteppon reset; tit progen: |
| Makulera recept   | Högerklicka på läkemedelsnamnet, välj<br><i>Makulera recept</i> . Receptet makuleras då<br>hos apoteket. Viktigt att makulera receptet<br>först innan läkemedlet sätt ut.                                                                                                    |                                                                                                    |
| Ordinationsmall   | Om mall saknas vid sökning kan man prova<br>att söka på alla enheter. En ordinationsmall<br>är ett förslag på en ordination. Förskrivare<br>kan enkelt ändra i mallen genom att välja<br>Ordinationsdetaljer. Förskrivare är alltid<br>ansvarig för ordinationen även om<br>ordinationsmall används. Förskrivare<br>kan spara frekvent använda mallar som<br>favoriter genom att klicka på stjärnan till<br>höger. Sökresultaten går att filtrera.      |                                                                                                    |
| Personliga mallar | En ordination kan sparas som personlig<br>mall, <i>Lägg till som personlig mall.</i><br>Om mallen innehåller ett läkemedel som<br>utgår ur sortimentet inaktiveras mallen.                                                                                                    |                                                                                                    |

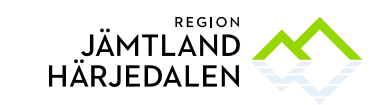

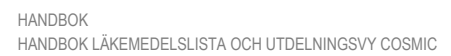

| Ordinera<br>med<br>recept<br>Använda<br>ordinationsmall | Förskriv behandling på recept med mall:<br>1. Öppna <i>Ny-fliken</i><br>Kontrollera att <u>Recept</u> är i bockad.<br>Sök på mall, produkt, generika,<br>behandlingsorsak eller ATC-kod<br>Förslag på produkter, mallar<br>kommer upp.                                                           |
|---------------------------------------------------------|----------------------------------------------------------------------------------------------------|
|                                                         | <ol> <li>Kontrollera i förhandsgranskningen<br/>att dos, behandlingsorsak, varningar<br/>samt behandlingsstart stämmer.</li> <li>Om inga justeringar krävs<br/>Välj <u>Lägg till och gå till utkorgen</u>.</li> <li>Om något ska ändras välj<br/><u>Ordinationsdetaljer</u> istället.</li> </ol> |
|                                                         | santal uttag, förpackningsstorlek<br>samt att ingen ytterligare<br>patientinformation behöver läggas<br>till.                                                                                                    |
|                                                         | 6. Om något behöver ändras, välj<br><u>Ändra ordinationen</u><br>Då öppnas ordinationsdetaljer där<br>ändringar kan göras.                                                                                                    |
|                                                         | 7. När förskrivningen stämmer välj<br>Lägg till och gå till utkorgen.                                                                                                    |
|                                                         | 8. Kontrollera dosering, antal uttag,<br>förpackningsstorlek samt att ingen<br>ytterligare patientinformation<br>behöver läggas till.                                                                                                    |
|                                                         | 9. Välj <u>skicka E-recept</u> när<br>förskrivningen är komplett.<br>E-recept går att skicka till patienter<br>utan svenskt personnummer, ett<br>specifikt apotek måste då väljas.                                                                                                    |

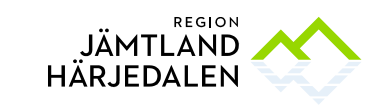

| Ordinera                                                 | Förskriv behandling på recept utan mall:                                                                                                    |                                                                                                    |
|----------------------------------------------------------|----------------------------------------------------------------------------------------------------|----------------------------------------------------------------------------------------------------|
| <b>med</b><br><b>recept</b><br>Ordinationsmall<br>saknas | <ol> <li>Öppna Ny-fliken<br/>Kontrollera att <u>Recept</u> är i bockad.<br/>Sök på mall, produkt, generika,<br/>behandlingsorsak eller ATC-kod<br/>Förslag på produkter kommer upp.</li> <li>Klicka på ordinationsdetaljer.</li> </ol>                                                                                                 | COSMIC 8.1.1UtbFri                                                                                                    |
|                                                          | <ol> <li>Fyll i behandlingsorsak, dos samt<br/>om det är ytterligare information<br/>som ska delges på receptet.</li> <li>Välj <u>lägg till och gå till utkorgen</u>.</li> </ol>                                                                                                    | All and a second and an analysis of the second and an analysis of the second and an an analysis of the second and an analysis of the second and an analysis of the second and an analysis of the second and an analysis of the second and an an an an an an an an an an an an an                                                                                                    |
|                                                          | 5. Fyll i antal uttag samt                                                                                                    |                                                                                                    |
|                                                          | förpackningsstorlek.<br>Kontrollera ordinationen.<br>Om något ska ändras, välj <u>Ändra</u><br><u>ordinationen,</u> ordinationsdetaljer<br>öppnas.<br>6. Välj skicka <u>E-recept</u><br>E-recept går att skicka till patienter<br>utan svenskt personnummer, ett                                                                       | A constraints of the second of the second of |
| Ordinara                                                 | specifikt apotek måste då väljas.<br>Förskriv behandling som ska                                                                                                    | Vani (p.r. )pri jeni (<br>Santa Santa                                                                                                    |
| utan                                                     | administreras på enhet via Ny-fliken:                                                                                                    | The second second secon |
| recept                                                   | <ol> <li>Kontrollera att <u>administrera på</u><br/><u>enhet</u> är i bockad.<br/>Skriv in önskad mall, produkt,</li> </ol>                                                                                                    | COSMIC 8.1.1Utb                                                                                                    |
| Rekvisitions-<br>läkemedel                               | generika, ATC-kod eller<br>behandlingsorsak i sökfönstret.                                                                                                    |                                                                                                    |
| Använda<br>ordinationsmall                               |                                                                                                    |                                                                                                    |
|                                                          | <ol> <li>I förhandsgranskningen ses<br/>doseringen samt vid vilket<br/>klockslag första dosen kommer att<br/>administreras.</li> <li>Kontrollera varningar.</li> <li>Om detta stämmer klicka på<br/>Signera och öppna listan.</li> <li>Behandlingen finns nu ordinerad och syns<br/>i läkemedelslistan och i utdelningsvyn.</li> </ol> |                                                                                                    |

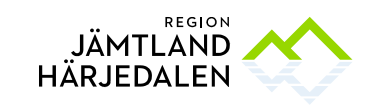

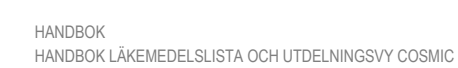

| Ordinera                                                             | Förskriv behandling som ska administreras                                                                                                    | A Research of Mandeles I Annual Section 1 Constraints of Mandeles I Annual Section 1 Constraints of Mandeles I     |
|----------------------------------------------------------------------|----------------------------------------------------------------------------------------------------|----------------------------------------------------------------------------------------------------|
| utan                                                                 | på enhet via Ny-fliken:                                                                                                    | Na Andrea Andrea A<br>Andrea Andrea Andrea Andrea Andrea Andrea Andrea Andrea Andrea Andrea Andrea Andrea Andrea Andrea Andrea Andrea Andrea Andrea Andrea Andrea Andrea Andrea Andrea Andrea Andrea Andrea Andrea Andrea Andrea Andrea Andrea Andrea Andrea Andr |
| recept                                                               | 1. Kontrollera att <u>administrera på</u><br><u>enhet</u> är i bockad.<br>Skriv in önskad mall, produkt,<br>generika, ATC-kod eller                                                                                                    | COSMIC 8.1.10tb                                                                                                    |
| läkemedel                                                            | behandlingsorsak i sökfönstret.<br>En lista med mallar och produkter<br>fälls ut.                                                                                                    |                                                                                                    |
| Ordinationsmall<br>saknas                                            | <ol> <li>Välj den produkt som stämmer med<br/>din ordination och välj<br/>ordinationsdetaljer.</li> </ol>                                                                                                    |                                                                                                    |
|                                                                      | 3. Kontrollera varningar.                                                                                                    | v Angherik kustavisi Matempater Kosenpater Ik. 1023-01                                                                                                    |
|                                                                      | <ul> <li>4. Notera benandlingsorsak, dosering<br/>och eventuell extra information till<br/>ordinationen.</li> <li>5. Titta även i förhandsgranskningen<br/>när första dosen är planerad och<br/>ändra den vid behov.</li> <li>6. Välj <u>Signera och öppna listan</u></li> </ul>                                                                                                    | Interpretendent of the second of the second     |
|                                                                      | Behandlingen finns nu ordinerad och syns läkemedelslistan och i utdelningsvyn.                                                                                                    | Jamesh Barrana and Angela and Angela                                                                                                    |
|                                                                      |                                                                                                    |                                                                                                    |
| Ordinations-                                                         | Ordination via kortnotation                                                                                                    |                                                                                                    |
| Ordinations-<br>detaljer:<br>Ordinationstyper<br>och Utdelningstider | <ul> <li>Ordination via kortnotation</li> <li>Ger fasta utdelningstider.</li> <li>Enligt gånger-metod - 1x1 (kl 08.00), 1x2 (kl 08.00, 14.00, 20.00)<br/>Utdelningstiderna visas i doseringsschemat sa förhandsgranskningsrutan.</li> <li>Enligt plusmetod – ex 1 + 1 + 1 + 1 Ger utdel lunch, middag och till natten</li> <li>eller använd plusmetoden för exakta tidsangiv 2kl6.00+3kl11.00+2kl15.00</li> <li>Om du vill göra flera doseringar med kortnotation semikolon (;). Dock max 2 doseringar, t.ex 1x111.</li> <li>Via muspekaren (Tooltip) över doseringen i förhard</li> </ul>                                                                                                    | 08.00, 20.00), 1x3 (kl<br>mt i<br>Iningstider för: Frukost,<br>elser. T.ex.<br>separeras dessa med ett<br>v;1x1vbtv<br>ndsgranskningsrutan, syns                                                                                                    |
| Ordinations-<br>detaljer:<br>Ordinationstyper<br>och Utdelningstider | <ul> <li>Ordination via kortnotation</li> <li>Ger fasta utdelningstider.</li> <li>Enligt gånger-metod - 1x1 (kl 08.00), 1x2 (kl 08.00, 14.00, 20.00)<br/>Utdelningstiderna visas i doseringsschemat sa förhandsgranskningsrutan.</li> <li>Enligt plusmetod – ex 1 + 1 + 1 + 1 Ger utdel lunch, middag och till natten</li> <li>eller använd plusmetoden för exakta tidsangiv 2kl6.00+3kl11.00+2kl15.00</li> <li>Om du vill göra flera doseringar med kortnotation semikolon (;). Dock max 2 doseringar, t.ex 1x111</li> <li>Via muspekaren (Tooltip) över doseringen i förhar vilken text som presenteras till patienten på reception</li> </ul>                                                                         | 08.00, 20.00), 1x3 (kl<br>mt i<br>Iningstider för: Frukost,<br>relser. T.ex.<br>separeras dessa med ett<br>v;1x1vbtv<br>ndsgranskningsrutan, syns<br>ot och i utskrift av                                                                                                    |
| Ordinations-<br>detaljer:<br>Ordinationstyper<br>och Utdelningstider | <ul> <li>Ordination via kortnotation</li> <li>Ger fasta utdelningstider.</li> <li>Enligt gånger-metod - 1x1 (kl 08.00), 1x2 (kl 08.00, 14.00, 20.00)<br/>Utdelningstiderna visas i doseringsschemat sa förhandsgranskningsrutan.</li> <li>Enligt plusmetod – ex 1 + 1 + 1 + 1 Ger utdel lunch, middag och till natten</li> <li>eller använd plusmetoden för exakta tidsangiv 2kl6.00+3kl11.00+2kl15.00</li> <li>Om du vill göra flera doseringar med kortnotation semikolon (;). Dock max 2 doseringar, t.ex 1x111</li> <li>Via muspekaren (Tooltip) över doseringen i förhar vilken text som presenteras till patienten på receptiakemedelslista.</li> <li>Lathund för kortnotationer visas under frågeteckn</li> </ul> | 08.00, 20.00), 1x3 (kl<br>mt i<br>Iningstider för: Frukost,<br>relser. T.ex.<br>separeras dessa med ett<br>v;1x1vbtv<br>ndsgranskningsrutan, syns<br>ot och i utskrift av<br>et i doseringsfältet.                                                                                                    |
| Ordinations-<br>detaljer:<br>Ordinationstyper<br>och Utdelningstider | <ul> <li>Ordination via kortnotation</li> <li>Ger fasta utdelningstider.</li> <li>Enligt gånger-metod - 1x1 (kl 08.00), 1x2 (kl 08.00, 14.00, 20.00)<br/>Utdelningstiderna visas i doseringsschemat sa förhandsgranskningsrutan.</li> <li>Enligt plusmetod – ex 1 + 1 + 1 + 1 Ger utdel lunch, middag och till natten</li> <li>eller använd plusmetoden för exakta tidsangiv 2kl6.00+3kl11.00+2kl15.00</li> <li>Om du vill göra flera doseringar med kortnotation semikolon (;). Dock max 2 doseringar, t.ex 1x111</li> <li>Via muspekaren (Tooltip) över doseringen i förhar vilken text som presenteras till patienten på receptiakemedelslista.</li> <li>Lathund för kortnotationer visas under frågeteckn</li> </ul> | 08.00, 20.00), 1x3 (kl<br>mt i<br>Iningstider för: Frukost,<br>relser. T.ex.<br>separeras dessa med ett<br>v;1x1vbtv<br>ndsgranskningsrutan, syns<br>ot och i utskrift av<br>et i doseringsfältet.                                                                                                    |

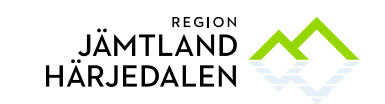

|                                           | inga doseringstider. Tidpunkterna för doserna står i doseringsschemat som skrivs ut via patientinstruktion.                                                                                                    |  |  |  |
|-------------------------------------------|----------------------------------------------------------------------------------------------------|--|--|--|
|                                           | <ul> <li>Eller via val Lägg till dos ovanför schemat</li> <li>Välj hur doserna ska fördelas och vid vilken tidpunkt läkemedlet ska<br/>administreras.</li> <li>Dessa tider kommer med på recept, läkemedelslista etc.</li> <li>Beskriver hur läkemedlet ska tas: <ul> <li>Med samma dos vid varje tillfälle</li> <li>Med olika doser vid varje tillfälle</li> <li>Villkorad: olika doser vid samma eller olika tider. Doseringstiden<br/>markeras med ett frågetecken i grafiken.</li> <li>Periodiskt, beskriver vilken dos och med vilket tidsintervall<br/>läkemedlet ska tas.</li> </ul> </li> </ul> |  |  |  |
| <b>OBS!</b> Enligt särskild<br>ordination | <ul> <li>villkoret koncentration.</li> <li>Engångsdos, (visas i utdelningsvyn 24 timmar efter admin).</li> <li>Enligt särskild ordination, (eo med kortnotation). Ska användas<br/>sparsamt då det inte ger några utdelningstillfällen i<br/>Utdelningsvyn och därför lätt kan missas.</li> <li>Olika sätt att ordinera tider:</li> </ul>                                                                                                    |  |  |  |
|                                           | <ul> <li>Enhetens tider 1x1 (kl 08.00), 1x2 (kl 08.00, 20.00),<br/>1x3 (kl 08.00, 14.00, 20.00). Utdelningstiderna visas i<br/>doseringsfältet.</li> <li>Med regelbundna intervall - Närmaste heltimme visas automatiskt<br/>och därefter regelbundet exempelvis var 4:e timme, var 6:e timme<br/>osv</li> <li>På enhetens angivna tidpunkter – Frukost, lunch, middag, till natten<br/>(Fasta tider 8.00, 12.00, 16.00, 22.00)</li> <li>Vid behov – valet finns i de olika doseringstyperna och fälls ut när<br/>antal fyllts i.</li> </ul>                                                            |  |  |  |
|                                           | <b>När ska behandlingen starta:</b><br>Fastställt datum<br>Ej tidsatt ordination – Behandlingen startas av läkare/sjuksköterska från<br>läkemedelslistan och administreras i utdelningsvyn.                                                                                                    |  |  |  |
|                                           | <b>När ska behandlingen sluta:</b><br>Tillsvidare<br>Fastställt datum<br>Efter: timme, dagar, veckor, år, utdelningstillfällen.                                                                                                    |  |  |  |
| Pausa och<br>återstarta                   | Pausad behandling visas under egen<br>rubrik i läkemedelslistan och i<br>utdelningsvyn, den är dock synlig<br>endast 24 timmar i utdelningsvyn.<br>Pausa och Återstarta via högerklick i<br>läkemedelsraden i läkemedelslistan.                                                                                                    |  |  |  |

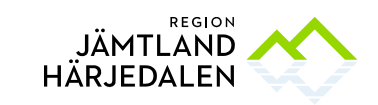

| OBS!                                                        | Simbanan blir gråmarkerad.                                                                                                    |                                                                                                    |
|-------------------------------------------------------------|----------------------------------------------------------------------------------------------------|----------------------------------------------------------------------------------------------------|
|                                                             | Ett pausat läkemedel måste återstartas<br>innan det kan sättas ut.<br>Notera att systemet kräver att man<br>sätter starttiden till innan utdelningstid<br>för att utdelningen ska visas i<br>utdelningsvyn för sjuksköterskor.<br>Meddelandet, <i>Välj en tid för återstart 1</i><br><i>minut eller mer innan första planerade</i><br><i>utdelningstillfället.'</i> , visas i rutan för<br>återstart. |                                                                                                    |
| Kryssa                                                      | Kryssmarkering av enstaka dos som<br>patienten inte ska ha.<br><b>Läkare</b> , Hö klick på utdelningstillfället i<br>läkemedelslistan, välj <i>Kryssa</i> .<br><b>Sjuksköterska</b> , Hö klick på utdelnings-<br>tillfället i utdelningsvyn, väli <i>Hoppa över</i> .                                                                                                    | 2 tabl 2 tabl                                                                                                    |
| Ej tidsatta                                                 | Aktiveras av läkare eller ssk, instruktion för d                                                                                                    | let ska framgå i                                                                                                    |
| ordinationer                                                | ordinationsinformationen. Högerklicka på läk                                                                                                    | emedelsraden, Aktivera.                                                                                                    |
| Paketordination                                             | Flera ordinationsmallar sätts ihop till ett pake                                                                                                    | et i samarbete med apotekare.                                                                                                    |
| Förnya recept                                               | Högerklicka på läkemedelsraden i läkemedels<br>patientöversikten, högerklicka på läkemedels<br>Recept kan också skrivas och förnyas i <i>Recep</i>                                                                                                    | slistan, välj <i>Skriv recept</i> . Eller i<br>raden och välj <i>Förnya</i> .<br><i>otöversikten</i> via högerklick.                                                                                                    |
| Insulin                                                     | Insulinordinationer skrivs med plusmetod.<br>Ex. 10+10+10+0 ger utdelningstider<br>frukost, lunch och middag.                                                                                                    | 0         Mandag         102-102-102         207-nagod 5           102         102-102-102         000         000         1500           201         Additation         ©Clones         000         1500                                                                                                    |
| <u>Rutin</u> för<br>utdelningsvy<br>Centurinr 50 964        | Ex. 0+0+0+10 ger utdelningstid till natt.<br>Systemet har inte kväll som alternativ.                                                                                                    |                                                                                                    |
| Waran                                                       | Waranordinationer skrivs med Villkor. Ett                                                                                                    | 0 + Wana 2010 agini S<br>13 mg huber 20 0 0 mm 18 m<br>Tant                                                                                                    |
| <u>Rutin</u> för<br>utdelningsvy<br>Centurinr <u>50 963</u> | frågetecken visas tills dosen ordinerats.<br>Använd ordinationsmall, där finns<br>anvisningar till patient och vårdpersonal.                                                                                                    | in and Cathology                                                                                                    |
| Licens-<br>läkemedel                                        | Via Ny-fliken, sök efter: Välj Icke godkända<br>läkemedel. Om licensläkemedlet inte hittas<br>använd ordinationsmall Licens MALL FÖR<br>ORDINATION eller E-RECEPT och följ<br>instruktion i mallen.                                                                                                    | Olderschlittig         Diesenspring         Preugibereit         Verschlittige         Preugibereit         Diesenspring         Preugibereit         Diesenspring         Preugibereit         Diesenspring         Preugibereit         Diesenspring         Diesenspring         Diesenspri                                                                                                    |
| Extempore-<br>läkemedel                                     | Via Ny-fliken, sök efter: Välj Icke godkända<br>läkemedel. Om extemporeläkemedlet inte<br>hittas använd ordinationsmall Extempore<br>MALL FÖR ORDINATION eller E-RECEPT och<br>följ instruktion i mallen.                                                                                                    | Classed 1 4 61 109 2527 Consent Functionages 7 act 7 Mol.     Classed 1 4 61 109 2527 Consent Functional Vacinationality Nationspreaduling Polytochonguadhing Nationspreaduling Polytochonguadhing Nationspreaduling Nationspreaduling Nationspre |
| Vaccination                                                 | Vaccinationsordinationer som görs i<br>COSMIC återfinns i fliken Vaccinationslista.                                                                                                    |                                                                                                    |

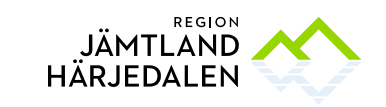

LÄKEMEDELSENHETEN

|                       | Särskilda rutiner gäller för dokumentation                        |                                                                                                    |  |
|-----------------------|-------------------------------------------------------------------|----------------------------------------------------------------------------------------------------|--|
|                       | av vaccin, <u>Dokumentationsanvisning,</u>                        |                                                                                                    |  |
|                       | vaccination. Centurinr 44 493                                     |                                                                                                    |  |
| Dospatient            | Aktuell medicinering finns i Pascal.                              | Lakenedelisisis Udseingery Receptornit (Jaccinationalistic Notificinegroduster Februnningsattic Destruinninger 9)<br>Verninger + C. Considert Parce -                                                                                                    |  |
|                       | Fliken <i>Dosförskrivningar</i> tillkommer på                     | Presentationalizer 2018 2018 2019 2018 2019 2019 2019 2019 2019 2019 2019 2019                                                                                                    |  |
|                       | patienten, Öppna.                                                 | COSPARENT-SE PAGEA, dram. Entra alexande codination I •                                                                                                    |  |
|                       | Uthopp till Pascal kan göras.                                     |                                                                                                    |  |
| Utskrift av           | Görs från läkemedelslistan. Väli Skriv ut.                        | Skriv ut lieta for: 19 1/1/2112600 , Toet, Carlina Traskvik (tor oj 🕒                                                                                                    |  |
| l äkemedelslista till | Listan fås genom att markera Aktuell                              | Lista over doseringschend     Lakemaai     Lakemaai     Rayera 100 Emmi 20 mil 1 Nr     Rovortagia Playeran 100 Emmi 10 E +12 E +12 E +10 E Nr                                                                                                    |  |
| natient $\Delta 4$    | läkemedelslista och Skriv ut lista. Tryck nå                      | Bisoprotol Actavis, 5 mg     I table# 1 table# 2 table# 2 tab |  |
|                       | Skriv ut                                                          | Antal usskriller:                                                                                                    |  |
|                       |                                                                   | Bikry ut lieta     Arbetskopia av lista     Lagg Bi i Utskriftshanteraren                                                                                                    |  |
|                       |                                                                   | (B) Biary ut nu                                                                                                    |  |
|                       | Gors via lakemedelsiistan. Valj Skriv ut.                         |                                                                                                    |  |
| Lakemedels-           | Listan ras genom att markera Arbetskopia                          |                                                                                                    |  |
| journal, A3           | <i>av lista.</i> Tryck pa <i>Skriv ut.</i> Observera <u>rutin</u> |                                                                                                    |  |
| (reservrutin)         | for skrivarinstallningar.                                         |                                                                                                    |  |
| Varningar             | Vid insättning eller ändring av en                                | Läkemedelslista Utdelningsvy Receptö                                                                                                    |  |
|                       | lakemedelsbehandling sker en kontroll mot                         |                                                                                                    |  |
|                       | patientens läkemedelslista, älder, kön och                        | Varningar: <del>米</del> 🍋 💱 💩 🐺                                                                                                    |  |
|                       | eventuella överkänsligheter. Ikoner tänds                         |                                                                                                    |  |
|                       | för Interaktion, Dubblett, Graviditet,                            |                                                                                                    |  |
|                       | Amning och Overkänslighet.                                        |                                                                                                    |  |
|                       | I presentationsläget Stor visas                                   | 2,5 mg ?tablett kl 20 Σ                                                                                                    |  |
|                       | varningsikoner för respektive läkemedel.                          | Tablett<br>oralt                                                                                                    |  |
|                       | Klicka på ikonen.                                                 |                                                                                                    |  |
|                       | Motivering visas i Ordinationsinformation.                        | Ordinationsinformation for : 19 980714.2386 Utbildare LM SSK 3 , Utbildare LM SSK 3   forcination 10                                                                                                    |  |
|                       | Klicka nå ikonen                                                  | Värdisonakt 2017-02-07, Enskitt mottagringsbesök, lugnnik, di, «No glven name» (), Lugnviks districtsläkar)<br>Ordinatör<br>Huss, Maria (&potikine);2017-02-21 17:59                                                                                                    |  |
|                       |                                                                   | Hanteras som Recept (Huss, Maria (Apdekare), 2017-02-21 17:58)<br>Administeras på entet (Trassiko, Canna (Queskideria), 2017-04-07 15:36)<br>Recept (Trässiko, Canna (Queskideria), 2017-04-07 15:36)                                                                                                    |  |
|                       |                                                                   | Burted 21/02/2017 20:00<br>Produkt Wilarin Olion<br>Byrka (2,5 mg                                                                                                    |  |
|                       |                                                                   | Beredningstem Tablet<br>Administrationssite erall<br>Ordinationsersalk Motbloderopp                                                                                                    |  |
|                       |                                                                   | Desering och Luperiad / 2100/01/01/2010/01/01/01/01/01/01/01/01/01/01/01/01/                                                                                                    |  |
|                       |                                                                   | Varning m. motivering 😽 😵 💩                                                                                                    |  |
|                       | Obedömda behandlingar i läkemedelslistan                          | Obedömda behandlindar (3)                                                                                                    |  |
|                       | har ingen koppling mot varningssystemet.                          | Ordination Descring                                                                                                    |  |
|                       | Ger inga utdelningstillfällen. Syns inte i                        | Gabapentin Teva Kingsel, hård 300 mg 1 kapsel 3 gånger dagligen                                                                                                    |  |
|                       | utskrift.                                                         | Rinexim@ Depottablett 50 mg 1 tablett 2 ganger dagligen vid behc                                                                                                    |  |
|                       | Ska aktiveras/avslutas av läkare så patient                       | Kan ligga kvar efter upp-                                                                                                    |  |
|                       | får korrekt läkemedelslista.                                      | datering av COSMIC i maj 2017                                                                                                    |  |
| Uppmärksam-           | Överkänslighet dokumenteras i                                     |                                                                                                    |  |
| hetssignalen, UMS.    | Uppmärksamhetssignalen, UMS.                                      | Rutin för dokumentation,                                                                                                    |  |
|                       | Högerklicka på UMS-symbolen välj Skapa                            | Centurinr: <u>363 44</u>                                                                                                    |  |
|                       | ny registrering.                                                  |                                                                                                    |  |
|                       | Alternativt högerklicka på läkemedelsraden                        | Rutin för ATC-kodskopplade                                                                                                    |  |
|                       | för att komma direkt till UMS.                                    | varningsmarkeringar i                                                                                                    |  |
|                       | I UMS måste ett läkemedelsnamn fyllas i då                        | COSMIC Centurinr: 32 193                                                                                                    |  |
|                       | det inte går att direkt ange ATC-kod, för                         |                                                                                                    |  |
|                       | koppling se rutin.                                                |                                                                                                    |  |
|                       | Ostrukturerad information i UMS har ingen                         |                                                                                                    |  |
|                       | koppling mot varningssystemet                                     |                                                                                                    |  |
| L                     |                                                                   |                                                                                                    |  |

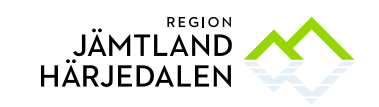

LÄKEMEDELSENHETEN

| Nutritions-   | Läkare kan förskriva via E-recept. Dietist    |  |
|---------------|-----------------------------------------------|--|
| produkter     | kan förförskriva receptet, tryck på           |  |
|               | sparaknappen och informera läkare.            |  |
| Förbruknings- | Läkare och dsk med förskrivningsrätt kan      |  |
| artiklar      | förskriva via E-recept. Sjuksköterska med     |  |
|               | specialistfunktion kan förförskriva receptet, |  |
|               | tryck på sparaknappen och informera           |  |
|               | läkare.                                       |  |

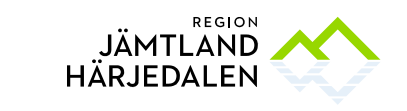

11(15) 38263-4

| Utdelningsvyn - Administrering på enhet                                                                                                    |                                                                                                    |                                                                                                    |  |
|----------------------------------------------------------------------------------------------------|----------------------------------------------------------------------------------------------------|----------------------------------------------------------------------------------------------------|--|
| 🛨 Meny                                                                                                    | Utdelningsvyn nås via Läkemedelslistan<br>som nås via Menyknappen. Välj<br>Läkemedel-Listor-Läkemedelslista.<br>Välj flik Utdelningsvy.                                                                                                    | Bild                                                                                                    |  |
| Ikoner                                                                                                    | För muspekaren över ikonen, via tooltip visas information.                                                                                                    | Ikoner COSMIC R 8.1 Läkemedel Centurinr: <u>36 472</u>                                                                                                    |  |
| Kort-<br>kommandon                                                                                                    | Alt + F4 Stänger ett aktivt fönster<br>F5 Uppdaterar<br>F8 Öppnar/stänger Genvägslisten<br>F10 Öppnar menyn                                                                                                    | F12 Öppnar och stänger<br>listfönstret.<br>Ctrl + tab Sätter fokus på nästa<br>öppna fönster<br>Ctrl + L Öppnar fönstret<br>Läkemedel, fliken Läkemedelslista |  |
| Uppdatera lista                                                                                                    | Listorna/fönstren kan behöva laddas om. Ta                                                                                                    | i för vana att trycka <b>F5.</b>                                                                                                    |  |
| OBS!                                                                                                    | Fullständig information om patientens l<br>läkemedelslistan. Pausade och ej tidsat<br>utdelningsvyn. I utdelningsvyn syns do<br>timmar efter pausningen under egen ru                                                                                                    | äkemedel fås endast från<br>ta behandlingar visas inte i<br>ck pausade läkemedel 24<br>ıbrik.                                                                 |  |
| Godkännande:<br>administrering<br>på vård-<br>avdelning<br>OBS!<br>Ordinationstyp<br>e.o<br>Rutin för<br>Vårdens<br>övergångar<br>Centuri nr<br>50820 | <ul> <li>Läkare aktiverar och avslutar<br/>godkännandet för administrering.</li> <li>1. Gör en läkemedelsgenomgång.<br/>Kontrollera att utdelningstillfällen finns.</li> <li>För läkemedel som har ordinationstyp<br/>e.o måste utdelningstillfällen läggas<br/>till (gäller ej insulin som ska administreras<br/>på papper, se rutin Centurinr <u>50 964</u>).</li> <li>2. Välj Godkännande för administrering<br/>I fritextrutan skrivs:<br/>Ok för administrering alt. Ok för avslut.</li> <li>OBS! Godkännande för administrering fylls<br/>i enligt rutin för Vårdens övergångar.<br/>Datum anges vid inläggning från<br/>akutmottagningen till nästa vardag kl 12.<br/>Därefter ändrar ansvarig läkare på<br/>avdelning den första ronden till avslutande<br/>av vårdkontakt, enhetens vårdkontakt ska<br/>anges. (<i>På så sätt riskerar vi inte att<br/>godkännande finns kvar vid återinläggning<br/>och att inaktuella läkemedel kan<br/>administreras</i>)<br/>Godkännande tills nytt beslut ska inte<br/>användas.</li> </ul> |                                                                                                    |  |
|                                                                                                    | 3. Signera<br>Dokumentationen av Enkel eller Fördjupad                                                                                                    |                                                                                                    |  |

Original lagras och godkänns elektroniskt. Utskrifter gäller endast efter verifiering mot systemet att utgåvan fortfarande är giltig.

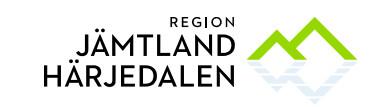

| Forts.                    | läkemedelsgenomgång sker i<br>journalanteckning, använd sökorden.                                                                                                    |                                                                                                    |
|---------------------------|----------------------------------------------------------------------------------------------------|----------------------------------------------------------------------------------------------------|
| Grön list                 | En grön list syns när listan är godkänd för<br>administrering. Via läkemedelslistan - Håll<br>muspekaren över listen för information om<br>när godkännandet gjorts.                                                                                                    |                                                                                                    |
| Avslutat<br>godkännande   | När godkännandet avslutas:<br>• <u>Om recept finns</u> byter ikonerna för ta                                                                                                    | ablett och inhalation skepnad till                                                                                                    |
|                           | <ul> <li>en torso <sup>A</sup>, den indikerar självadmi</li> <li>Efterregistrering av administrering ka</li> <li><u>Läkemedel utan recept</u> har utdelning</li> <li>viktigt att sätta ut läkemedel son</li> <li>utskrivning</li> </ul>                                                                                  | nistrering av läkemedlet.<br>an utföras på torso.<br>sikoner kvar. <b>Därför är det</b><br>n <b>ej ska fortsätta vid</b>                                                                                                    |
| Insulin                   | Rutin för utdelningsvy Centurinr <u>50 964</u>                                                                                                    |                                                                                                    |
| Waran                     | Rutin för utdelningsvy Centurinr <u>50 963</u>                                                                                                    |                                                                                                    |
| Grafisk vy                | Bakgrundsfärger på läkemedelsraderna:         Vit - behandlingen har inte startat         Grå - behandlingen är avslutad eller pausad         Gul - läkemedel med recept         Blå - administrering sköts av vårdpersonal         I utdelningsvyn visas även:         Rosa – enligt särskild ordination                |                                                                                                    |
| _''_                      | Presentationsvyn är inställd på 2 dagar,<br>dra eller klicka på tidsaxeln för att ändra<br>presentationen.<br>Håll med muspekaren på överlappningar<br>och ikoner, information via tooltip ges.<br>Högerklicka på läkemedelsraden, olika val<br>finns att använda. Orange vertikallinje<br>visar aktuellt datum och tid. | Useredition         Damage         Reporter(         Numberiodie         Attournable         Restoration         Numberiodie         Numberiodie         Numeriodie         Numeriodie         Nu |
| -″-                       | Missade utdelningsfällen blir rödfärgade ikoner efter 2 timmars försening.                                                                                                    |                                                                                                    |
| Administrera<br>läkemedel | Markera ikonen, välj knapparna längst ned<br>till vänster i vyn eller högerklicka.<br>Ändra tid för administrering, högerklicka<br>på ikonen.                                                                                                    |                                                                                                    |
|                           | För att se vem som har administrerat, håll<br>muspekaren över ikonen eller öppna logg.                                                                                                    |                                                                                                    |
| Vid behovs-<br>ordination | Högerklicka i utdelningsfältet, välj<br>Administrera ny utdelning.                                                                                                    |                                                                                                    |
| Utbytbara<br>läkemedel,   | Klicka på pilen vid läkemedlet i<br><i>Registreradialogen.</i>                                                                                                    |                                                                                                    |

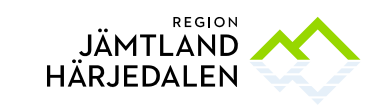

| Transfusion                       | Visas som en rödbrun boll, vidgas när den<br>startas. Måste avslutas. Koppling till<br>Interinfo finns ej.                                                                                                    |                                                                                                    |        |        |
|-----------------------------------|----------------------------------------------------------------------------------------------------|----------------------------------------------------------------------------------------------------|--------|--------|
| Generella<br>direktiv             | <ul> <li>Knapp längst ned till vänster i vyn. Går att filtrera på flera sätt, ex ordinationsorsak.</li> <li>Markera läkemedlet, kontrollera varningar och kontraindikationer.</li> <li>Välj Signera och visa i utdelningsvyn.</li> <li>Högerklicka i utdelningsvyn, välj</li> <li>Administrera ny utdelning. Dokumentera och administrera.</li> </ul> |                                                                                                    |        |        |
|                                   | Efterregistrera generellt direktiv om det<br>givits innan Nu. Välj knappen<br>Administreringstid längst ned till vänster i<br>vyn. Högerklicka i utdelningsvyn, välj<br>Administrera ny utdelning. Ändra tiden<br>igen. Dokumentera och administrera.                                                                                                 |                                                                                                    |        |        |
| Villkorad<br>dosering             | Visas med ett frågetecken tills dos finns<br>ordinerad. Läs information om dosering.                                                                                                    |                                                                                                    |        |        |
| Ej tidsatta<br>läkemedel          | Högerklicka i läkemedelslistan, Välj<br>Aktivering. Administrera i utdelningsvyn.                                                                                                    |                                                                                                    |        |        |
| Pausa<br>och<br>Återstarta        | Högerklicka i läkemedelslistan, Välj <i>Pausa</i><br>alt. <i>Återstarta</i> . Läkare tar beslutet,<br>sjuksköterska kan utföra vid en<br>telefonordination.<br>För att kunna sätta ut ett pausat<br>läkemedel måste det först återstartas<br>innan utsättning.                                                                                        | Pausade läkemedel visas under<br>egen rubrik i läkemedelslistan<br>och i utdelningsvyn, dessa är<br>dock <b>synlig endast 24 timmar</b><br>i utdelningsvyn efter pausning. |        |        |
| Hoppa över<br>(Kryssa)            | Högerklicka på utdelningstillfället, välj<br><i>Hoppa över</i> . Enstaka dos i<br>läkemedelslistan blir kryssad.                                                                                                    | 2 tabl                                                                                                    | 2 tabl | 2 tabl |
| Extra<br>utdelnings-<br>tillfälle | Högerklicka i läkemedelslistan, välj <i>Lägg</i><br><i>till utdelning</i>                                                                                                    |                                                                                                    |        |        |
| Själv-<br>administrering          | Högerklicka i läkemedelslistan, välj<br>Självadministrering. Ange varaktighet.<br>Eller markera ikonen i utdelningsvyn,<br>högerklick eller snabbknapp. En dos i taget<br>registreras                                                                                                    |                                                                                                    |        |        |
| Makulera                          | Öppna logg, markera och makulera.                                                                                                    |                                                                                                    |        |        |
| Sondnäring                        | Ordineras av dietist eller läkare,<br>instruktioner finns i ordinationsmallen.                                                                                                    |                                                                                                    |        |        |

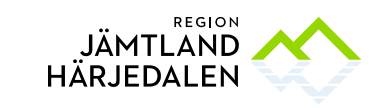

14(15) 38263-4

| Administreras<br>på specifik<br>enhet | Godkännande för administrering i<br>öppenvård/på mottagning. Läkare väljer<br>specifik enhet i ordinationsdetaljer.<br>Grönt understreck visas på läkemedlet i<br>läkemedelslistan och ny rubrik tillkommer i<br>utdelningsvyn. |  |
|---------------------------------------|----------------------------------------------------------------------------------------------------|--|
| Receptadminist<br>rering              | Används i öppenvård/på mottagning.<br>Högerklicka på läkemedelsraden i<br>läkemedelslistan, välj<br>Receptadministrering.                                                                                                    |  |
| Vätskebalans                          | All injektions- infusionsvätska som registrerats som administrerad överförs automatiskt till vätskebalansen.                                                                                                    |  |
| Överlappande<br>utdelningar           | "tooltip" på utdelningsikonen visar<br>tillfällena om zoom 3 dagar eller mindre                                                                                                    |  |

## Utdelningsikoner

Tabletter (droppar, salvor osv) Spruta (injektion) Lunga (inhalation)

| •     | Att   |           | Planerad utdelning, ej administrerad                                                         |
|-------|-------|-----------|----------------------------------------------------------------------------------------------|
| •     | ANK . | A         | Iordningställd utdelning                                                                     |
| •     | ANK . | A         | Administrerad utdelning                                                                      |
| •     | AN .  | A         | Missad utdelning                                                                             |
| •     | *     |           | Iordningställd utdelning, avviker från ordinationen. (Grön = iordningsställd, röd = avviker) |
| •     | *     | •         | Administrerad utdelning, avviker från ordinationen. (Blå = administrerad, röd = avviker)     |
| 00    | with  | Φ         | Utdelning vid behov                                                                          |
| $\gg$ | ×     | $\otimes$ | Kryssad eller överhoppad utdelning                                                           |

| ٢ | Indikerar överlämning                       |
|---|---------------------------------------------|
|   | Indikerar att kommentar finns               |
| 2 | Utdelning som patienten själv administrerar |
|   |                                             |

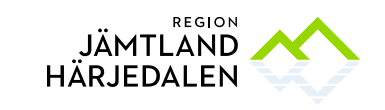

| Planerad utdelning, enteral nutrition.       |
|----------------------------------------------|
| Missad utdelning, enteral nutrition.         |
| Iordningställd utdelning, enteral nutrition. |

| Planerad utdelning, transfusion.       |
|----------------------------------------|
| Missad utdelning, transfusion.         |
| Iordningställd utdelning, transfusion. |